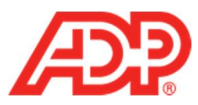

## Adding a New Employee in ADP® Time & Attendance

1. Select People and Process > Employee > Add New Employee.

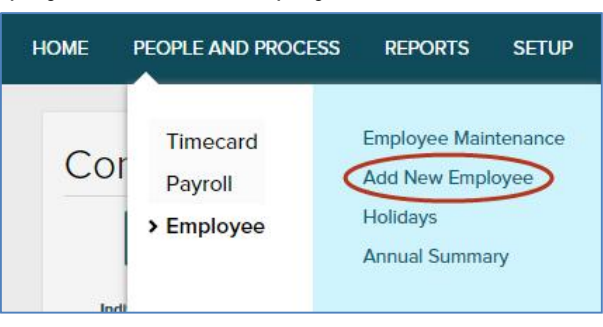

2. In the Employee Information section, click Change.

| Employee Information     |                                                  |
|--------------------------|--------------------------------------------------|
| First Name: *            | Last Name:*                                      |
| Associate ID: *          | Hire Date: mm/dd/yyyy 🛗                          |
| E-mail:                  | US Social Security Number (SSN) * Not Set Change |
| Administrator O Yes No O |                                                  |

3. From the Unique National Identifier list, select ADP Generated Identifier.

| Unique National Identifier                                      |                                                                                                    |  |  |
|-----------------------------------------------------------------|----------------------------------------------------------------------------------------------------|--|--|
| Stored Unique Nat<br>security reasons. T<br>National Identifier | ional Identifier numbers are not displayed for<br>o change the stored value re-enter your Unique<br>number.                                                               |  |  |
| Unique National Identifier: Applied For Value: Confirm Value:   | US Social Security Number (SSN)<br>US Social Security Number (SSN)<br>US Employer Identification Number (EIN)<br>US Individual Tax Identifier<br>ADP Generated Identifier |  |  |
| DONE                                                            | © CANCEL                                                                                                    |  |  |

4. Click Done.

1

| Unique Natio                | nal Identifier             |  |
|-----------------------------|----------------------------|--|
| Unique National Identifier: | ADP Generated Identifier 🗸 |  |
| DONE                        | CANCEL                     |  |

ADP Time & Attendance Visual Guide - Adding a New Employee in ADP Time & Attendance Rev 20150928 Copyright © 2015 by ADP, LLC ALL RIGHTS RESERVED

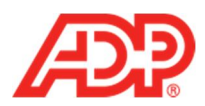

5. Complete all fields as necessary.

Important: To allow an employee to log in to ADP Time & Attendance, complete the E-mail field. A registration email will be sent to them.

| Employee Information        |                     |                                                          |
|-----------------------------|---------------------|----------------------------------------------------------|
| First Name: *               |                     | Last Name: *                                             |
| Associate ID: *             |                     | Hire Date: mm/dd/yyyy 🛗                                  |
| E-mail:                     |                     | US Social Security Number XXX-XX-XXXX Change ()<br>(SSN) |
| Administrator O Yes         | No 😧                |                                                          |
|                             |                     |                                                          |
| Position Information        | Additional Settings | Contact Information                                      |
| D W ID                      | St                  | atus                                                     |
| Position ID:                |                     | Employee is Active                                       |
| Pay Class: *                |                     | ) Employee is Inactive                                   |
| Badge:                      |                     | ) Employee Scheduled for Termination                     |
| TimeZone: *                 | Q                   |                                                          |
|                             |                     |                                                          |
| Supervisor                  | Pa                  | yroll Information                                        |
| This is a supervisor positi | on. Tr              | ansfer Hours/Earnings to ADP Payroll                     |
| 🔿 Yes 🌑 No                  | C                   | ) Yes No                                                 |
| Supervisor.                 | Q Pay               | vroll ID                                                 |
|                             | Co                  | mpany Code:                                              |
|                             |                     |                                                          |
| Labor Charge Fields         |                     |                                                          |
| Department                  |                     |                                                          |
|                             |                     |                                                          |

6. Click Submit. An "Operation Successful" message displays when complete.

| Labor Charge Fields                                          |                                                                                     |                |  |
|--------------------------------------------------------------|-------------------------------------------------------------------------------------|----------------|--|
| Department                                                   | Q                                                                                   |                |  |
|                                                              |                                                                                     |                |  |
| 2 ADP Time & Attendance Visua<br>Rev 20150928 Copyright © 20 | al Guide - Adding a New Employee in ADP Time<br>215 by ADP, LLC ALL RIGHTS RESERVED | e & Attendance |  |

The ADP logo and ADP are registered trademarks of ADP, LLC. ADP provides this publication 'as is' without warranty of any kind, either express or implied, including, but not limited to, the implied warranties of merchantability or fitness for a particular purpose. ADP is not responsible for any technical inaccuracies or typographical errors which may be contained in this publication. Changes are periodically made to the information herein, and such changes will be incorporated in new editions of this publication. ADP may make improvements and/or changes in the product and/or the programs described in this publication at any time without notice.